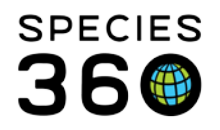

Global information serving conservation.

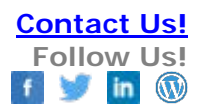

## **Population Overview Report**

## How to Run a Population Overview Report in ZIMS Contact Species360 Support

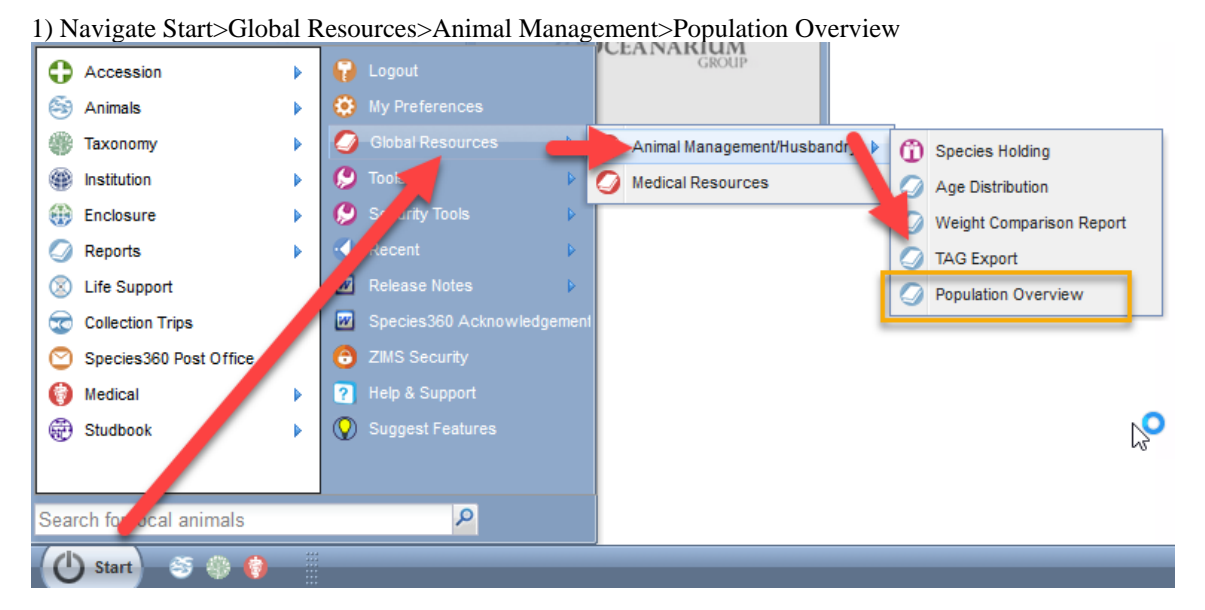

2) Select the parameters of your report. Here is a report at default parameters.

| 🕞 Run Report 🛛 Favourite Search Filters 📉 🛞 🛃 🖓 |             |
|-------------------------------------------------|-------------|
| Taxonomic Scope *                               | $\square$   |
| Lycaon pictus/African hunting dog 🗙 🔎           | W           |
| Include Taxonomy below selected level           | Explanation |
| Exclude Domestics, Breeds, and Varieties        | Assumptions |
| Global  Continent  Country  Association         |             |
| All animal in Zims database will be included.   |             |
| Print Type                                      |             |
| A4  Letter                                      |             |
|                                                 |             |

Please note the word document located on the right, which offers more detailed information on this report.

It is the mission of Species360 to facilitate international collaboration in the collection and sharing of information on animals and their environments for zoos, aquariums and related organizations.

www.Species360.org – Global Information Serving Conservation

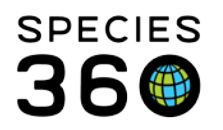

Global information serving conservation.

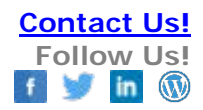

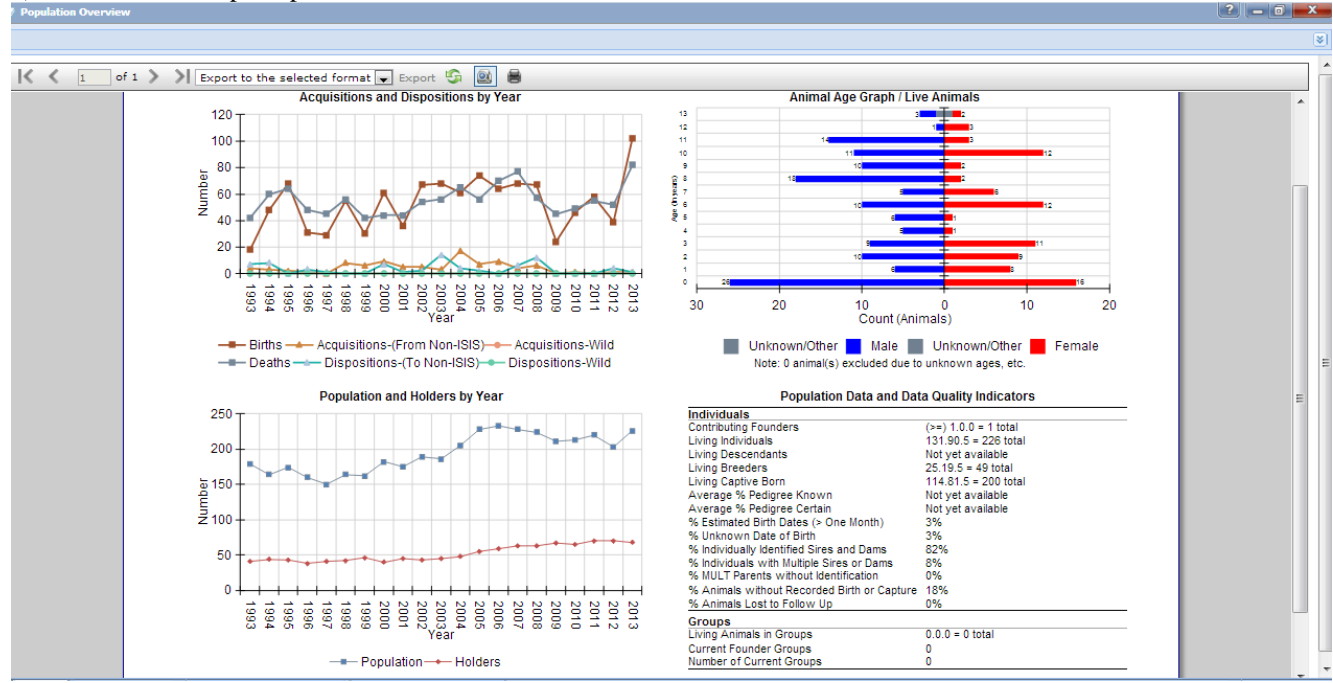

## 3) Below is an example report.

Note that export and printing options appear at the top.

## **Related Topics**

Report Favorites

Revised 7 August 2018

It is the mission of Species360 to facilitate international collaboration in the collection and sharing of information on animals and their environments for zoos, aquariums and related organizations. www.Species360.org – Global Information Serving Conservation